# QuantumGIS Las Palmas

Version 2.18.5

## **1. Making the Excel file**

- Every row is a 'point' on the map (species, sampling site,...)
- Every column is a characteristic

 $\rightarrow$  long & lat coordinates in decimals

→ add everything you want to retrieve as info from the layer, or if you want to give certain points a different colour (species, type specimens,....)

- Titles of columns not too long (max 10 characters) no spacing,...
- Save as comma delimited file  $\rightarrow$  .csv

### **2. Loading into QGIS** Quantum Gis Desktop

- Import the layers you need to visualize what you want: hydro1k, African countries,... → add vector layer (.shp file)
- Import your coordinates → add tab delimited >→ custom delimiters → semicolon → indicate which columns represent the longitude and latitude
- QGIS works with **layers** and places everything 'on top of each other' → what you put on top on the left ('layers) will also be visualized on top on the map
- Save as a Project

### **Applications in QGIS**

- Zoom in or out 🔎 🔎
- Drag 🖑
- With the arrow with the 'i' you can click on item and this gives you information (layer of interest should be selected) ('view feature form' to view results in a table)

 When you click right on the layer and 'open attribute table' all layer information is listed in a table → make sure from your own file that all info you want to retrieve is a column in excel!!

#### **Layer Preferences**

- Double click on each layer to adjust according to your preferences → 'style'
- Always click 'apply'
- Different categories (e.g. species) into different colours → categorized symbol
  - Define column based on which you want to give different colours ('species') and press 'classify'
  - Double click on every symbol to adjust to your preferences (colour, symbol, size,...)

### 3. Make a printable map in QGIS

- Click on 'New Print Composer' → composer canvas opens
- 2 tabs (on the right): composition and item properties
  - Composition: paper size, orientation, resolution
  - Item: properties from map itself you are making
- Click 'add new map' and drag the rectangle

#### **Item properties**

 'extent' → crop figure to size of interest; units are the degrees (x=2 → 2°E)

 'grid' → coordinate grids, also adjustable to preferences ( also grid frame → exterior ticks)

• Frame

#### Add items

• When you add an item, a tab is added to adjust it to your preferences (click on item to make it appear)

- Legend
- Text
- North arrow (= picture)
- Scale bar
- Export as image